## Finger Enrollment

Note: Prior to enrolling employees, the Admin should set a password for the clock in ADP Time Collection Manager (TCM). Clients can enroll employees using either one or two finger enrollment. The default is single-finger. This option can be changed in ADP Time Collection Manager, Advanced Settings, under 'Configure Enrollment'.

- 1. Press 'Clear' and then 'Transfer' sequentially, keeping both buttons pressed until the Enrollment Password screen displays.
- 2. At Enter Fingerprint Enrollment Password, enter the password previously configured in ADP Time Collection Manager (TCM) and then press 'Enter'.

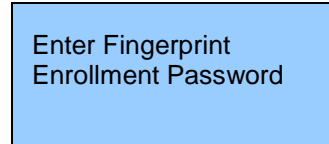

3. At Fingerprint Enrollment Mode, press 'Enter'

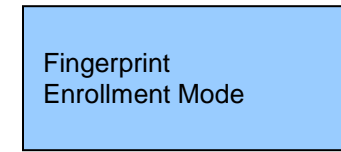

4. At **Enter Badge**, enter the badge # of the new employee, and then press 'Enter'.

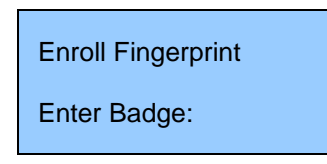

5. At the 'Present Finger' prompt have the employee place his/her finger

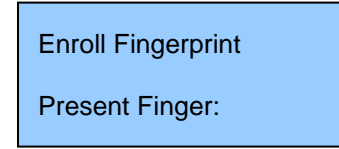

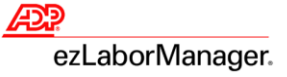

6. If the enrollment is successful the message 'Remove Finger' will be followed by 'Enrollment GOOD!! Thank you!' will display.

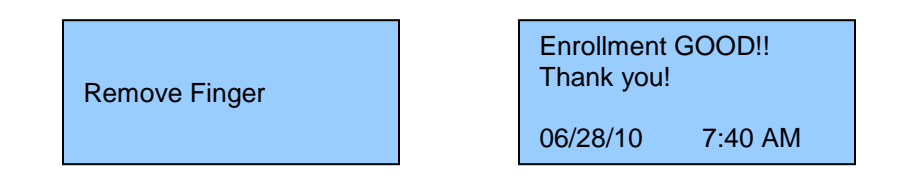

- 7. If a client selected to do a 2 finger per employee enrollment and updated the clock (in TCM, Advanced Options, Configure Enrollment), then after the first finger is enrolled a second prompt will appear asking the user to press 'Enter' to enroll the 2<sup>nd</sup> finger.
- 8. If there are more employees to enroll then press 'Enter' to do more enrollments; if not then press 'Clear' to exit the enrollment menu.